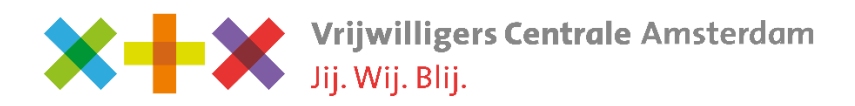

## VACATUREBANK

# Handleiding voor organisaties / het organisatieportaal

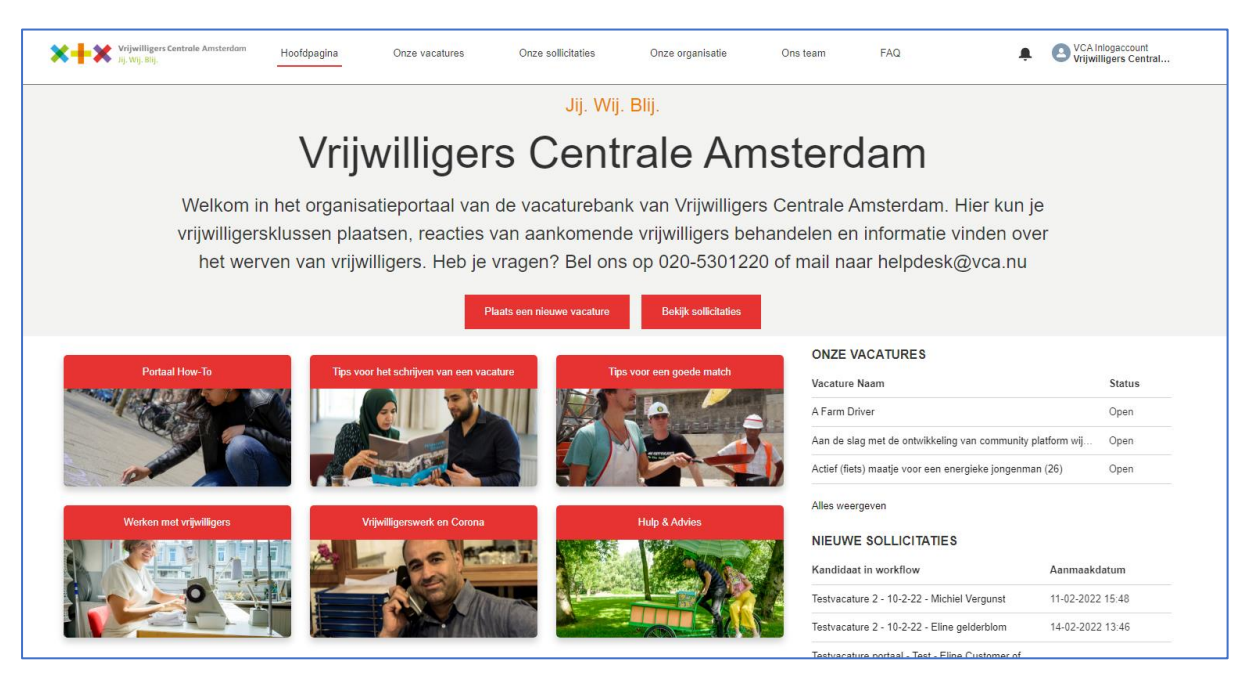

## Hoe werkt de nieuwe vacaturebank van VCA?

#### Inhoud

| Ι.   | Inloggen op het portaal, de 'achterkant' van de nieuwe vacaturebank van VCA | 2    |
|------|-----------------------------------------------------------------------------|------|
| II.  | Organisatiegegevens aanpassen en foto's en logo's toevoegen                 | 4    |
| III. | Een vacature toevoegen en beheren                                           | 5    |
| IV.  | Sollicitatie behandelen                                                     | 9    |
| V.   | Profiel van de organisatie verder aanvullen                                 | . 11 |
| VI.  | Contactpersoon aan een vacature toevoegen                                   | . 12 |
| VII. | Helpdesk                                                                    | . 12 |

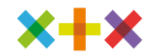

- I. Inloggen op het portaal, de 'achterkant' van de nieuwe vacaturebank van VCA.
- 1. Op het mailadres van de contactpersoon (in geval van 1 gebruiker) of het hoofdcontact (als er meer gebruikers zijn) komen twee mails binnen.

Vrijwilligers Centrale Amsterdam Jouw wachtwoord voor Vrijwilligers Centrale Amsterdam Hoi VCA, Vrijwilligers Centrale Amsterdam Inloggegevens Vrijwilligers Centrale Amsterdam - Gebruikersnaam Beste VCA, Het account voor jullie organisatie op de vacaturebank van

De eerste mail is de link naar het portaal <u>https://login.vacaturebank.vca.nu/</u> en de gebruikersnaam = niet het eigen mailadres maar ...@vca.login

Als het mailadres is p.puk@vca.nu dan wordt de inlog: p.puk@vca.login

#### Bewaar de gebruikersnaam goed!

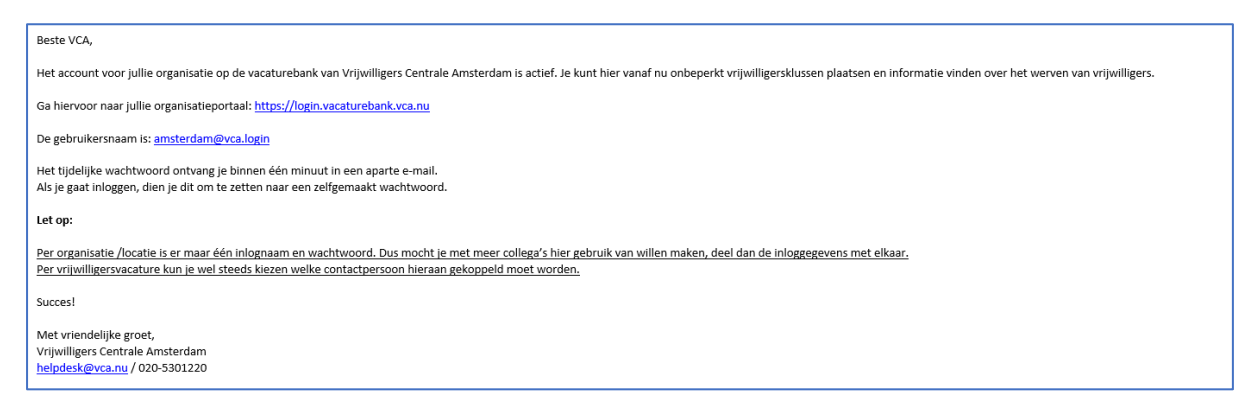

De tweede mail bevat het wachtwoord.

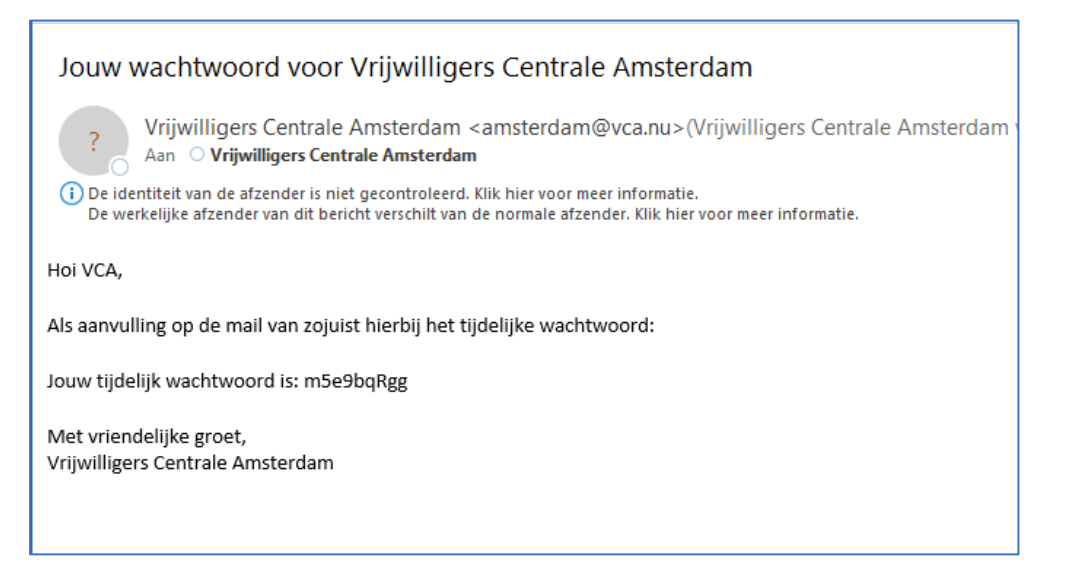

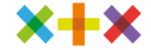

 Klik op de link van het Organisatieportaal van Vrijwilligers Centrale Amsterdam (<u>https://login.vacaturebank.vca.nu/</u>) en gebruik de toegestuurde gebruikersnaam en het eerste wachtwoord. Je komt dan in dit scherm waar je het wachtwoord moet wijzigen (Let op: bewaar gebruikersnaam en aangepaste wachtwoord goed, dit wordt – indien van toepassing - door alle contactpersonen van vacatures binnen de organisatie gebruikt om in te loggen)

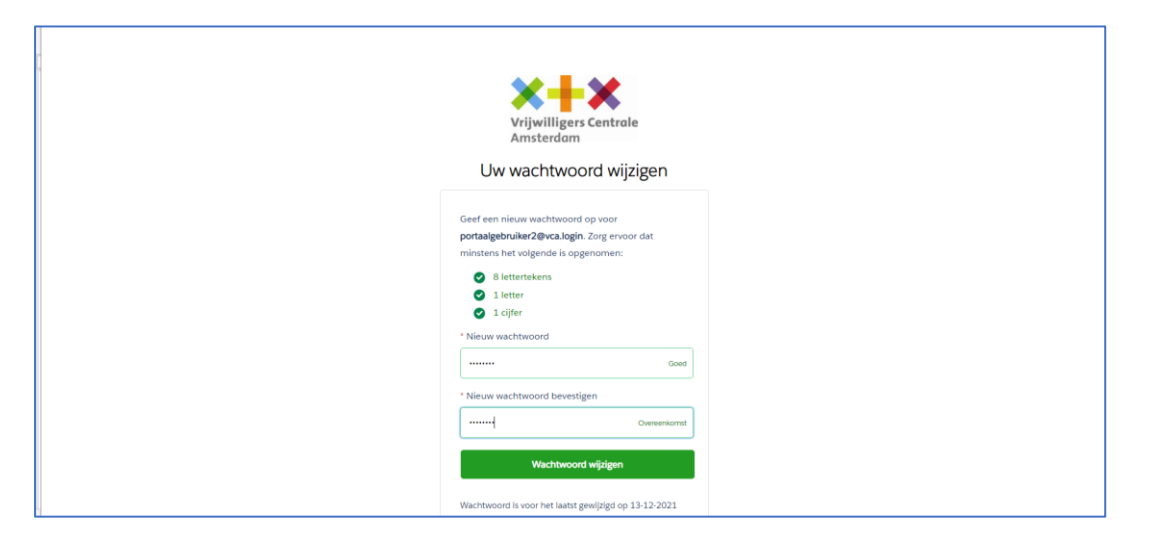

3. Na aanpassen van het wachtwoord kom je in het Portaal:

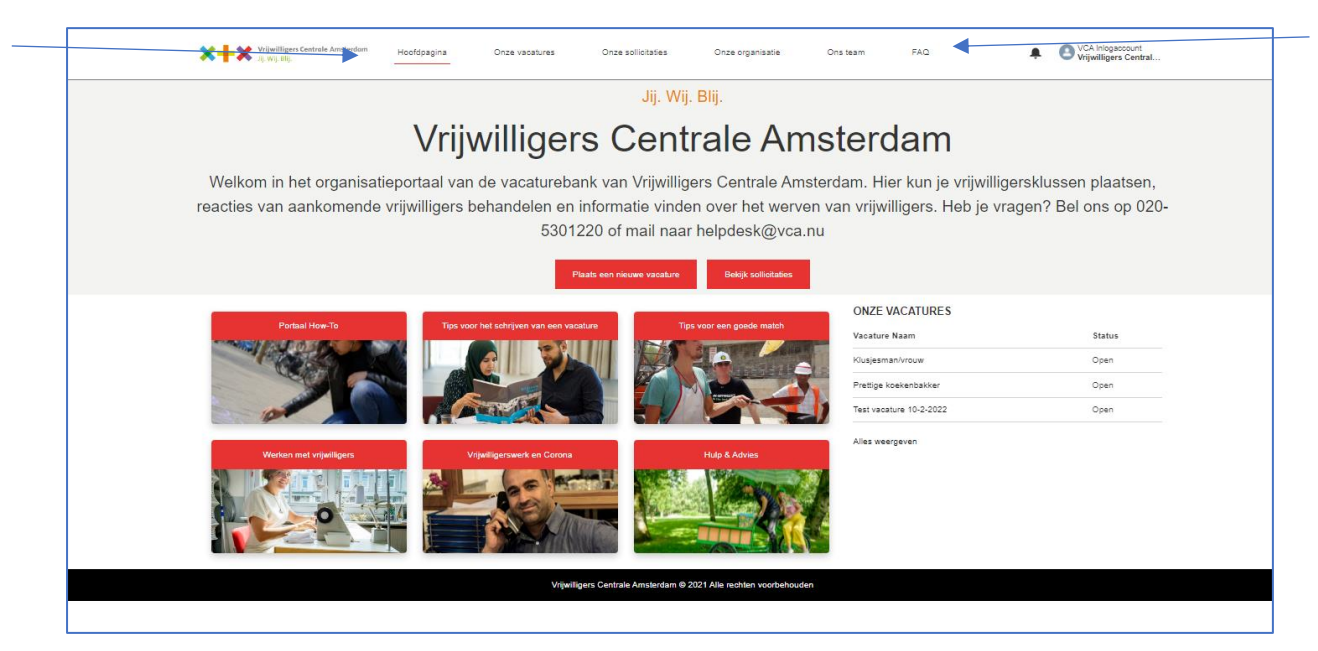

In de bovenste balk zie je het hoofdmenu:

- Op de hoofdpagina vind je extra informatie en indien van toepassing geplaatste vacatures en sollicitaties;
- Bij 'Onze vacatures kun je vacatures toevoegen en beheren;
- Bij 'Onze sollicitaties' kun je de sollicitanten zien en bewerken;
- Bij 'Onze organisatie' kun je het profiel van de organisatie verder aanvullen;
- Bij 'Ons team' kun je contactpersonen van vacatures invoeren;
- Bij 'FAQ' word je doorgelinkt naar de veel gestelde vragen pagina op de website van VCA.

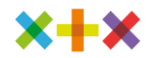

## II. Organisatiegegevens aanpassen en foto's en logo's toevoegen

Nieuw in dit systeem is dat je niet alleen een logo kunt toevoegen bij je organisatie gegevens, maar ook foto's.

Kies in het hoofdmenu voor 'onze organisatie'

Helemaal onderaan vind je de velden Organisatie Logo en Organisatie afbeeldingen. Plak in deze velden een logo en andere afbeeldingen die je wil gebruiken. Of klik op het afbeeldingen pictogram en laad afbeelding.

Advies: gebruik niet te grote foto's of beelden met een lage resolutie. Dit kan het systeem vertragen.

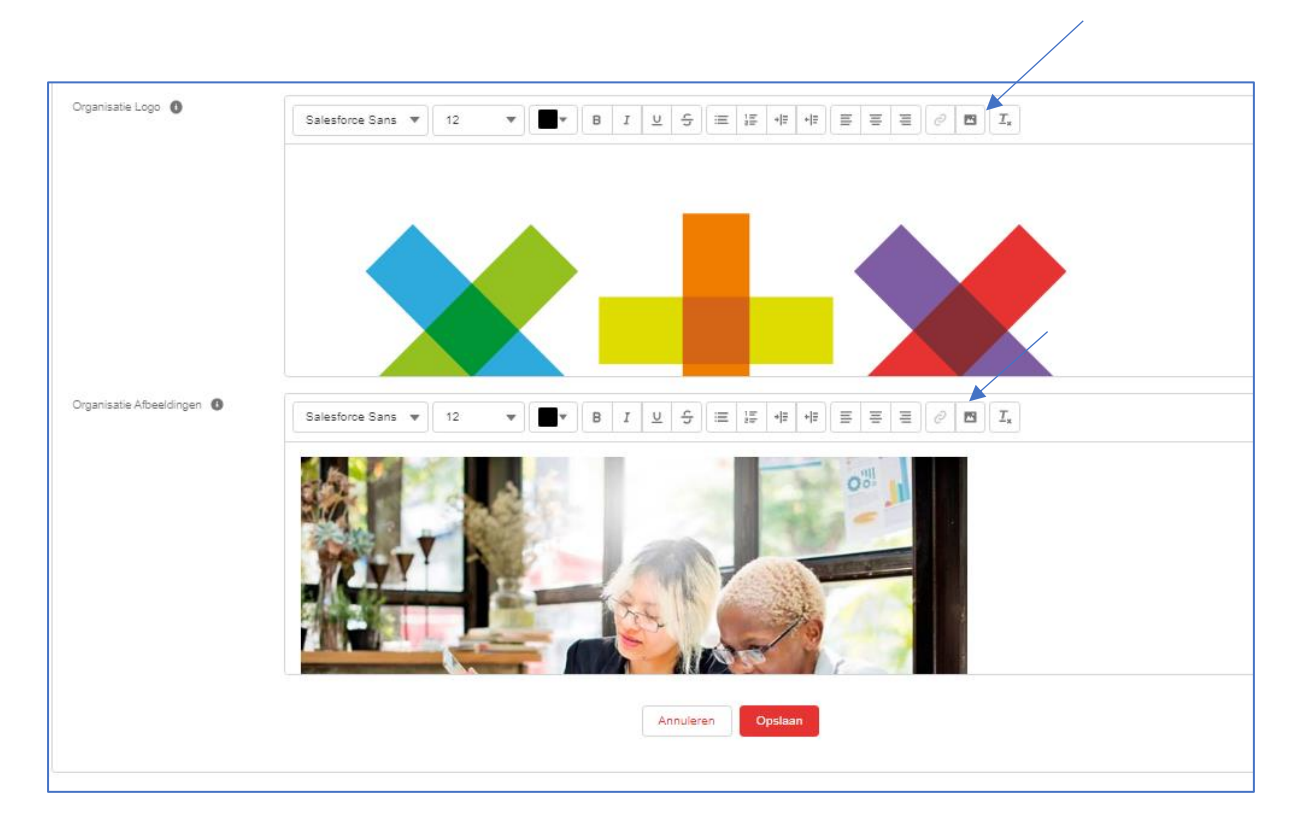

## III. Een vacature toevoegen en beheren

1. Kies op het tabblad 'Onze vacatures' voor 'Maak nieuwe vacature'.

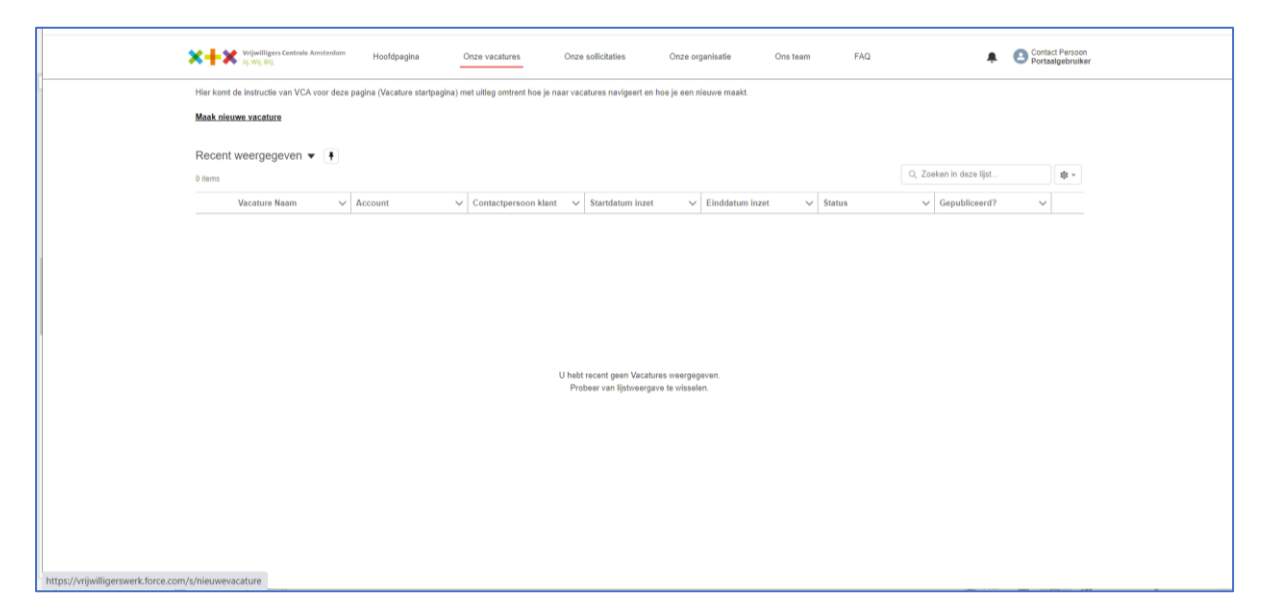

2. Geef de functie een naam en kies de contactpersoon

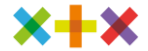

| Ve volgende detalle aan van de vaceture Testvacature portaal"                                                                                                    | Vir vigende details aan van de vacature Teetvacature portaal"         Standaum neet       Image: Construint Standaum neet         61-61-022       Image: Construint Standaum neet       Image: Construint Standaum neet       Image: Construint Neet       Image: Construint Stan                                                                                                    | Yrijwilligers Centrale Amstendom Hoofdpagina                                                  | Onze vacatures Onze sollicitaties | Onze organisatie | Ons team FAQ | Contact Perso<br>Portaalgebrui |
|----------------------------------------------------------------------------------------------------|----------------------------------------------------------------------------------------------------|-----------------------------------------------------------------------------------------------|-----------------------------------|------------------|--------------|--------------------------------|
| Standaum most     Impact most     Impact most       Indicatum most     Impact most       Tail Vacatum     Impact most       Na.     Impact most       Main     Impact most       Main     Impact most       Vacatum model     Impact most       Main     Impact most       Vacatum model     Impact most       Main     Impact most       Vacatum model     Impact most       Main     Impact most       Vacatum model     Impact most       Main     Impact most       Impact most     Impact most       Impact most                                                                                                    | Index sectors of the sector of the sector of  | Vul volgende details aan van de vacature 'Testvacature portaal'                               |                                   |                  |              |                                |
| 0-0-1-222     B     0-0-1-222     B       Tai 'tochre                                                                                                    | 01-1-1222   Tal Acadae   Tal Acadae   Na   Statuse locks   Tal Acadae   Tal Acadae                                                                                                    | Startdatum inzet                                                                              | 5                                 | Einddatum inzet  |              | 5                              |
| Tai Vectore       Tai     ************************************                                                                                                    | Tal Viscans          Tal Viscans       :         Nr.       :         Viscans Solar O       :         Tals       :         Tals       :         Tals       :         Tals       :         Tals       :         * Provided       :         * Sector/ving       :         Dit is de uitgebreids onschrijking Vedel Ner uitgebreid!       :         • * and wrivilige gad den       :         Verige       Verige                                                                                                    | 01-01-2022                                                                                    | <b>#</b>                          | 08-01-2022       |              | <b>6</b>                       |
| N. :<br>N. :<br>Ne :<br>* Denotest<br>de is entripants<br>                                                                                                    | N. :<br>Version Control Control | Taal Vacature                                                                                 |                                   |                  |              |                                |
| Vacione socies                                                                                                    | Visitor is local:                                                                                                    | NL                                                                                            |                                   |                  |              | \$                             |
| Ibula       Varies verifications       Net       **Pronotabilit       dit is ean korte samenvalting       *Beschripring       Dit is du singleficiele omschripling Vertel Hier utgebreid[       • und du vigielitiege gaar doen                                                                                                    | thuis         Value workstalds         Nee         * homotexist         db is een korte samenvalting         * Beschripting         Db is de uitgebreide omschripting Vetel Ner uitgebreid]         • and virjetifiger gaat deen                                                                                                    | Vacature locatie                                                                              |                                   |                  |              | 5                              |
| Varder venreplands Nee                                                                                                    | Vide verifieds       Nee     •       *Provide st     •       *Bechrybrig     •       *Bechrybrig     •       Dit is de uitgebreide onschrijving Veriet hier uitgebreid]     •       • wel de vipbliger gad dom     •                                                                                                    | thuis                                                                                         |                                   |                  |              |                                |
| Nee     :       *Promotest     :       If the ear hort as an environment     :       *Excrepting     :       DB is to ulgebraid conscripting Vertal hier ulgebraid]     :       • and do vipilitige gaad doon     :                                                                                                    | Ne   Puter  Puter  Pute  | Vaste werkplaats                                                                              |                                   |                  |              |                                |
|                                                                                                    |                                                                                                    | Nee                                                                                           |                                   |                  |              | :                              |
| dk is een kurte samenvalting *Beschiping Dit is du sligebreide omschiping Vartel Hier ubgebreid [ - wat du vipilitige gaat doen Varian Viviende Varian                                                                                                    | dt is een korte samenvatting * Beschripting Dit is de uitgebreide omschrijving Vertel Ner uitgebreid] - wat de vrijvitiger gaat doen Vorige Vorige Vorige Vorige                                                                                                    | * Promotekst                                                                                  |                                   |                  |              |                                |
| *Beschrijung Dit is de uitgebreide omschrijving Versel hier uitgebreide] - wat de vrijvillijer gaat doen Verse                                                                                                    | *Bechryung Dit is de uitgebreide onschrijving Versin hier uitgebreid] - wel de vijvilliger gaat doan Verdyn Verdyn  | dit is een korte samenvatting                                                                 |                                   |                  |              |                                |
| *Beschying Di to di stagebreide omschrijving Vertel Ner uitgebreid   - und de vigebreide omschrijving Vertel Ner uitgebreid   - und de vigebreide omschrijving Vertel Ner uitgebreid   Vertel Vertel Ner Vertel Ner Vertel N | * Bestrying Dit 6 de wighting vend Ner uitgebreid] Uit de wightinge gaar deel werd de vijelliger gaar deel Verge Verge                                                                                                    |                                                                                               |                                   |                  |              | le                             |
| Dit de uitgebreide encluching verei Nier uitgebreid   Constraint of the uitgebreid   Constraint of the uitgebreid   Constrai | D Dit is de ultgebreide omschriftlige Veralt Ner ultgebreid]  • und de virginger gand dom Vorige Volgeneie Vorige Volgeneie                                                                                                    | * Beschrijving                                                                                |                                   |                  |              |                                |
| Votes Votes                                                                                                    | Virige Vidgende                                                                                                    | Dit is de uitgebreide omschrijving: Vertel hier uitgebreid<br>- wat de vrijvilliger gaat doen |                                   |                  |              | •                              |
| Vorise Votemote                                                                                                    | Vorge Välgende                                                                                                    |                                                                                               |                                   |                  |              |                                |
|                                                                                                    |                                                                                                    |                                                                                               |                                   |                  |              | Vorige Volgende                |
|                                                                                                    |                                                                                                    |                                                                                               |                                   |                  |              |                                |
|                                                                                                    |                                                                                                    |                                                                                               |                                   |                  |              |                                |
|                                                                                                    |                                                                                                    |                                                                                               |                                   |                  |              |                                |
|                                                                                                    |                                                                                                    |                                                                                               |                                   |                  |              |                                |

#### 3. Klik op de volgende pagina de vakjes aan die van toepassing zijn en vul de velden in:

| X                                                                           | e sollicitaties Onze organisatie Ons team FAQ 🐥 🙆 Contact Person<br>Portadgebruiker |
|-----------------------------------------------------------------------------|-------------------------------------------------------------------------------------|
| Geef wat informatie omtrent de vacature. Je kan dit later ook nog bewerken. |                                                                                     |
| Stadsdeel vrijwilligerswerk                                                 | Hoe vaak is de inzet?                                                               |
| Noord                                                                       | Eenmalig                                                                            |
| Oost                                                                        |                                                                                     |
| Zuid                                                                        | Hoe wordt het werk uitgevoerd?                                                      |
| Centrum                                                                     | In teamverband                                                                      |
| Nieuw-West                                                                  | 0                                                                                   |
| Vvest                                                                       | Doilgroep                                                                           |
| Zuid-Odit                                                                   | Buurtbewoners                                                                       |
| Weeso                                                                       |                                                                                     |
| Buiten de strad                                                             |                                                                                     |
| Mini an in description                                                      | Dieren                                                                              |
| wat ga je doen r                                                            | Jongeren                                                                            |
| Besalaiding graesen                                                         | ✓ Kinderen                                                                          |
| Beshur                                                                      | LHBTIQ+                                                                             |
| Burenhulo                                                                   | Lichamelijk beperkten                                                               |
| Coaches en maatjes                                                          | Mannen                                                                              |
| Communicatie en media                                                       | Ouderen     Ouderen                                                                 |
| Creatieve activiteiten                                                      | Payoneon investoaren                                                                |
| Financiën en boekhouding                                                    | Verstandelik baparkten                                                              |
| Fondsenwerving                                                              | Vluchtelingen en Statushouders                                                      |
| Gastvrouw/Gastheer                                                          | Volwassenen                                                                         |
| <ul> <li>Greenondernoud</li> </ul>                                          | Vrouwen                                                                             |
| Hulawarkhanalairling                                                        | NVT                                                                                 |
| ICT                                                                         | Wat bied je de vrijwilliger?                                                        |
| Kinderen begeleiden                                                         | Onkostenvergoeding                                                                  |
| Kleine klusjes                                                              | Vrijwiligersvergoeding                                                              |
| Maaltijdverzorging                                                          | Scholing                                                                            |
| Muziek                                                                      | Inverktraject                                                                       |
| Onderzoek en advies                                                         | Informatiebijeenkomst                                                               |
| Organiseren en coordineren                                                  | Ulijes en gezelligheid                                                              |
| Opent on spen                                                               | Personajke begelelang                                                               |
| Technisch onderhaud                                                         |                                                                                     |
| Vervoer                                                                     |                                                                                     |
| Voorlichting en lesgeven                                                    |                                                                                     |
| Winkel                                                                      |                                                                                     |

 Ook bij een vacature kun je nog specifieke foto's of beelden toevoegen. Het werkt hetzelfde als bij de organisatie.

| Salesforce Sans 🔻 12 | ▼ B I <u>∪</u> <del>⊆</del> !≡ !≡ +≡ |  |
|----------------------|--------------------------------------|--|
| = = = 2 2            | *                                    |  |
|                      |                                      |  |
|                      |                                      |  |

5. Geef ook aan wat voor vrijwilliger je zoekt

| Gef wat meer informatie over het gazocht profiel. Je kan dit later ook nog bewerken.         Horevert sur?           Kennis, taleitön ni stien?         Mindre dar 1 sur per veek.           Annpäkker         1 mind sur per veek.           Annpäkker         5 min dur per veek.           Besturssruffin         5 min dur per veek.           Gazon         9 min 2 sur per veek.           Dierer         9 mind sur per veek.           Dierer         9 mind sur per veek.           Dierer         9 mind sur per veek.           Dierer         9 mind sur per veek.           Dierer         9 mind sur per veek.           Dierer         9 mind sur per veek.           Dierer         9 mind sur per veek.           Dierer         9 mind sur per veek.           Dierer         9 mind sur per veek.           Dierer         9 mind sur per veek.           Dierer         9 mind sur per veek.           Dierer         9 mind sur per veek.           Dierer         9 mind sur per veek.           Gazonitie         9 mind surferie surf.           Gazonitie         9 mind surf.           Klassen         9 mind surf.           Klassen         9 mind surf. |
|----------------------------------------------------------------------------------------------------|
| Ledinggerein       Constantion         Ledinggerein       Constantion         Machel       Ablaares         Schrijven       Ablaares         Schrijven       Ablaares         Schrijven       Ablaares         Sport       Ablaares         Sport       Amleares         Sport       Amleares         Moder valders       Norwitemers                                                                                                    |

6. Daarna is de vacature gemaakt.

|   | Vrijwilligers Centrale Amstendom<br>29. W9. Bilj. | Hoofdpagina Onze vacatur                | s Onze sollicitaties                | Onze organisatie | Ons team | FAQ | Contact Persoon<br>Portaalgebruiker |
|---|---------------------------------------------------|-----------------------------------------|-------------------------------------|------------------|----------|-----|-------------------------------------|
|   | Gelukt!                                           |                                         |                                     |                  |          |     |                                     |
|   | Let op, de vacature is aangemaakt in status       | 'Concept'. Je kan deze nog activeren en | ubliceren op de detailpagina van de | eze vacature.    |          |     |                                     |
|   | Ga naar de nieuwe vacature (Testvacature          | portaal)                                |                                     |                  |          |     |                                     |
|   |                                                   |                                         |                                     |                  |          |     | Klaar                               |
|   |                                                   |                                         |                                     |                  |          |     |                                     |
|   |                                                   |                                         |                                     |                  |          |     |                                     |
|   |                                                   |                                         |                                     |                  |          |     |                                     |
| 1 |                                                   |                                         |                                     |                  |          |     |                                     |
|   |                                                   |                                         |                                     |                  |          |     |                                     |
|   |                                                   |                                         |                                     |                  |          |     |                                     |
|   |                                                   |                                         |                                     |                  |          |     |                                     |
|   |                                                   |                                         |                                     |                  |          |     |                                     |
|   |                                                   |                                         |                                     |                  |          |     |                                     |
|   |                                                   |                                         |                                     |                  |          |     |                                     |
|   |                                                   |                                         |                                     |                  |          |     |                                     |
|   |                                                   |                                         |                                     |                  |          |     |                                     |
|   |                                                   |                                         |                                     |                  |          |     |                                     |
|   |                                                   |                                         |                                     |                  |          |     |                                     |

7. Let op: om deze te kunnen terugzien op de vacaturebank moet de status op **OPEN** staan en de vacature **GEPUBLICEERD**.

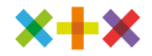

Als het goed is, komt er een rode button met 'status aanduiden als voltooid(e)', als je daar op klikt dan staat de status op 'open'.

Je kunt ook in het veld status klikken op het potloodje, dan kun je de status wijzigen.

Daarna komt een scherm waar je de begin- en einddatum van de publicatie kunt aangeven. Je kunt checken of de status op 'open' staat en of de vacature gepubliceerd is (doordat er een vinkje staat) bij de vacature onder 'onze vacatures'.

Als de status nog niet op open staat of gepubliceerd, dan kun je dit aanpassen via: 'onze vacatures' en daar te klikken op de desbetreffende vacature. Daar kun je de status zetten op 'open'. Ook kun je daar de start- en einddatum van PUBLICATIE invullen.

| restvacature po                                | itaai                                   |                                         |                                |                                                                 |                                                                                                   |                                                       |                          |
|------------------------------------------------|-----------------------------------------|-----------------------------------------|--------------------------------|-----------------------------------------------------------------|---------------------------------------------------------------------------------------------------|-------------------------------------------------------|--------------------------|
| Account<br>Portaalgebruiker                    | Contactpersoon klant<br>Contact Persoon | Vacature locatie<br>thuis               | Startdatum inzet<br>01-01-2022 | Einddatum inzet<br>08-01-2022                                   | Berniddelaar                                                                                      |                                                       |                          |
|                                                | V                                       |                                         | Open                           |                                                                 | Gesloten                                                                                          | ✓ Status a                                            | anduiden als voltooid(e) |
| Details Sollicitaties Account Portaalgebruiker |                                         | Contactpersoon klant<br>Contact Persoon |                                | Deze vacature is n<br>Om deze vacature i<br>start en einddatum, | niet gepubliceerd<br>te publiceren, vul je een start en ein<br>dan is de vacature te vinden op de | iddatum van publicatie in. Is de dat<br>vacaturebank. | um van vandaag tussen de |
| Vacature Naam                                  |                                         | Vacature locatie                        |                                | Datum                                                           | Tid                                                                                               |                                                       |                          |
| Testvacature portaal                           |                                         | thuis                                   |                                |                                                                 | <b></b>                                                                                           | 0                                                     |                          |
| 01-01-2022                                     |                                         |                                         |                                | Finddatum @                                                     |                                                                                                   |                                                       |                          |
|                                                |                                         | Einddatum inzet®<br>08-01-2022          |                                | Datum                                                           | Tid                                                                                               | 0                                                     |                          |
| Statu:<br>Open                                 |                                         |                                         |                                |                                                                 |                                                                                                   |                                                       | Orslaan                  |
| Taal vacature?                                 |                                         | Stadsdeel vrijwilligerswerk             |                                |                                                                 |                                                                                                   |                                                       |                          |
| Mal on in door?                                |                                         | Visite mediatesta?                      |                                |                                                                 |                                                                                                   |                                                       |                          |
| Communicatie en media;Groe                     | nonderhoud /                            | Nee                                     |                                |                                                                 |                                                                                                   |                                                       |                          |
| Wat bied je de vrijwilliger ?                  |                                         | Doelgroep?0                             |                                |                                                                 |                                                                                                   |                                                       |                          |
| Onkostenvergoeding;Scholing                    | Ultjes en 🥢                             | Kinderen; Ouderen                       |                                |                                                                 |                                                                                                   |                                                       |                          |
| gezelligheid                                   |                                         | Thomas up to the second                 |                                |                                                                 |                                                                                                   |                                                       |                          |
| gezelligheid<br>Hoe wordt het werk uitgevoerd? |                                         |                                         |                                |                                                                 |                                                                                                   |                                                       |                          |

 Indien gewenst kan je de vacature kopiëren en bewerken naar een andere vacature. Dit is bijvoorbeeld handig als je voor een vergelijkbare vacature op een andere locatie ook een vrijwilliger zoekt.

Je gaat dan naar de vacature via 'onze vacatures' en klikt op 'klonen'.

Daar kun je de naam van de vacature aanpassen door de functie en locatie in de vacaturenaam te zetten. Ook de 'Vacature locatie' of het 'Stadsdeel Vrijwilligerswerk' zou je hier kunnen wijzigen, net als de 'promotekst' of 'omschrijving'.

9. Je ziet de vacature terug op de vacaturepagina van onze site: https://www.vca.nu/vrijwilligers-vacatures/

LET OP: NADAT JE DE VACATURE GEPUBLICEERD HEBT KAN HET EEN TIJDJE DUREN VOORDAT DEZE OP DE VACTUREBANK TE ZIEN IS. DE VACATUREBANK WORDT OP VASTE TIJDEN VERVERST EN DAAR KAN ENIGE TIJD TUSSEN ZITTEN.

HOU DAAR SVP REKENING MEE EN KIJK NA ENIGE TIJD OF ALLES ER GOED OP STAAT.

## IV. Sollicitatie behandelen.

1. Er solliciteert iemand op de vacature. Je krijgt een mail:

|                                     |                                      |                                                                                 |                                     |                          | Home           | Email | Pricing | Documentation | FAQ | Login  |
|-------------------------------------|--------------------------------------|---------------------------------------------------------------------------------|-------------------------------------|--------------------------|----------------|-------|---------|---------------|-----|--------|
| Public Inboxes  Public SMS  Pricing | To<br>From<br>Sending IP<br>Received | portaalgebruiker2<br>e.gelderblom@vca.nu<br>161.71.6.237<br>2021-12-13 13:37:22 |                                     |                          |                |       |         |               |     | Pelete |
| Request Trial                       | HTML                                 | JSON RAW                                                                        | LINKS                               | ATTACHMENT               | s              |       |         |               |     |        |
| System Status<br>Terms              | Dit is een autom<br>Er heeft een kan | atisch gegenereerde e-mail om u t<br>didaat gesolliciteerd op de vacatu:        | e informeren.<br>re met titel "Test | vacature portaal."       | man ta andam   |       |         |               |     |        |
| Privacy<br>Accessibility            | U kan inloggen i<br>Volg deze URL    | m uw organisatie portaal om deze<br>om de sollicitatie te bekijken:             | sollicitatie të bë                  | oordelen en verdere staj | ppen te ondern | emen. |         |               |     |        |
| Security                            | https://vrijwillig                   | erswerk.force.com/s/candidate-in-                                               | workflow/a108c                      | 000000cyUJAAY            |                |       |         |               |     |        |

2. Klik op de link en je ziet wie er gereageerd heeft. Je kunt ook inloggen op het Portaal en kijken onder 'Onze sollicitaties' om te zien wie er gesolliciteerd heeft op een vacature.

| Vrijwilligers Centrale Amsterdam Hor | Ifdpagina Onze vacatures Onze sollici | aties Onze organisatie On | ns team FAQ 🎝                    | Contact Persoon<br>Portaalgebruiker |
|--------------------------------------|---------------------------------------|---------------------------|----------------------------------|-------------------------------------|
| Nieuw Conta                          | ct opgenomen Interview                | Aangenomen Afgew          | vezen Vorkflow path waarde aande | iden als voitooid(e)                |
| Details Documenten                   |                                       |                           | Volgende stap Tijdslijn          |                                     |
| Contactpersoon Wil Vrijwilliger 2    | Vacature<br>Testvacature portaal      |                           | Contact opnemen                  |                                     |
| Motivatie<br>bij viji dit beel graag | Bemiddeid door VCA                    |                           | n Kandidaat trekt zich terug     |                                     |
|                                      |                                       |                           | × Afwijzen                       |                                     |
|                                      |                                       |                           |                                  |                                     |
|                                      |                                       |                           |                                  |                                     |
|                                      |                                       |                           |                                  |                                     |
|                                      |                                       |                           |                                  |                                     |
|                                      |                                       |                           |                                  |                                     |
|                                      |                                       |                           |                                  |                                     |
|                                      |                                       |                           |                                  |                                     |
|                                      |                                       |                           |                                  |                                     |
|                                      |                                       |                           |                                  |                                     |
|                                      |                                       |                           |                                  |                                     |
|                                      |                                       |                           |                                  |                                     |

3. Als je met je muis op 'naam' klikt, dan zie je al iets meer details: zoals motivatie en als het vinkje bij 'bemiddeld door VCA' aangevinkt is, zie je daar dus wie van VCA dat geweest is. Als je dan op '[naam] bij contactpersoon' gaat staan (en niet klikt), dan zie je daar ook een telefoonnummer en e-mailadres van de sollicitant en ook wie de contactpersoon bij de VCA is (contactpersoonseigenaar).

De sollicitant voert bij de eerste reactie enkele basisgegevens in. Later ontvang hij/zij een mail met een link naar een automation (een automatische vragenlijst). Door de vragen die hierin aan de orde komen te beantwoorden geeft de persoon meer informatie. Het kan dus zijn dat je in eerste instantie niet veel informatie hebt van de sollicitant en later meer. Je hoeft echter niet te wachten op deze informatie, want je kunt direct contact opnemen. De basisgegevens heb je immers al ontvangen.

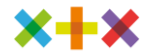

| ×+× vijwili<br>s, w, r                                      | ligers Centrole Amstendom Hoofdpagina Onze vacai<br>Silj, | Arres Once solicitates Onze organisatie Ons team FAQ . Contact Person                                                                                                    |
|-------------------------------------------------------------|-----------------------------------------------------------|----------------------------------------------------------------------------------------------------|
| Contemposed<br>With Mightinger 2'<br>Notices of the of pra- | Contactpersonnearthype Mublel<br>Will Vrijwilliger 2      | Turns     Once solicitaties     Once organisatio     On it sam     PAQ     Public public public       (     Mangenomen     Algerezen      Volgende stap     Tijdstijn       schlare     Tijdstijn          schlare     Tijdstijn         schlare     Tijdstijn         schlare     Tijdstijn         schlare     Tijdstijn         schlare     Kandidaat tiekt sich terug |
|                                                             |                                                           |                                                                                                    |

4. En klik je op de naam, dan zie je alle info van deze persoon:

| Vrijwilligers Centrale Amstendam                                                  | Hoofdpagina Onze vacatures | Onze sollicitaties | Onze organisatie                                                                     | Ons team | FAQ | Contact Persoon<br>Portaalgebruiker |
|-----------------------------------------------------------------------------------|----------------------------|--------------------|--------------------------------------------------------------------------------------|----------|-----|-------------------------------------|
| Informatie van deze persoon                                                       |                            |                    |                                                                                      |          |     |                                     |
| Naam<br>Ma. Wil Webelliger 2                                                      |                            |                    | Motiei<br>061234<br>Telefoon<br>020<br>E-mai<br>wi@wil.nl                            |          |     |                                     |
| ✓ Adresgegevens<br>Plasts                                                         |                            |                    | Woont in stadsdeel?<br>Centrum                                                       |          |     |                                     |
| rosoow<br>✓ Profel vrijwiliger<br>Hee vaak is de inzer?                           |                            |                    | Hoeves! uur?                                                                         |          |     |                                     |
| Flexibel terugkerend<br>Thema<br>Diversibelt en inclusiviteit<br>Wat wij je doen? |                            |                    | 5 t/m 8 uur per week<br>Doelgroep?<br>Dak- en thuislozen<br>Wil werken in stadsdeel? |          |     |                                     |
| Burenhup<br>Wat is je kennis, ervaning, talent?<br>Bestuurservaring               |                            |                    | Oost<br>Taal vrijwiliger<br>Redelijk, NL lerend<br>Andere taal?                      |          |     |                                     |
| ✓ Aanvullende gegevens<br>Spreetuur<br>Ja                                         |                            |                    | Arabisch<br>Project<br>WPI Centrum                                                   |          |     |                                     |

- 5. Door vervolgens terug te gaan naar 'onze sollicitaties' kom je weer terug in het overzicht. Vandaaruit kun je door te kiezen voor 'volgende stap' aangeven in welke fase van de procedure (contact, interview gepland, aangenomen, geen match, kandidaat trekt zich terug) je bent bij deze sollicitatie. Door dit goed bij te houden blijft het voor iedereen overzichtelijk hoe jullie ervoor staan met de vrijwilligers.
- 6. Per status kun je als organisatie in het systeem een toelichting opslaan (memo), als je wil dat er ook een bericht naar de vrijwilliger gestuurd wordt, vink dan de optie 'stuur e-mail naar kandidaat' aan. Als je dan klikt op 'Opslaan en mail versturen' dan kom je in het scherm waar je de mail kunt opstellen die uiteindelijk verstuurd wordt.

| Contact's de                    | tail                   |                     |                                   |                              |   | SCHEDULE CLIENT INTERVIEW                                                       |                                                      |
|---------------------------------|------------------------|---------------------|-----------------------------------|------------------------------|---|---------------------------------------------------------------------------------|------------------------------------------------------|
| Naam                            | Ms. Wil Vrijwilliger 2 | /                   | Mobiel                            | 061234                       | / | ✓ Actie                                                                         |                                                      |
| Telefoon                        | 020                    | /                   | E-mail                            | wilgwil.nl                   | / | * Event start datum/tijd                                                        |                                                      |
| Plaats                          |                        |                     | Woont in                          | Centrum                      | / | 22 dec. 2021 m                                                                  | 13.59                                                |
| Postcode                        |                        |                     | stadsdeel?<br>Hoe vaak is de      | Flexibel terugkerend         | / | *Event End dateitime                                                            |                                                      |
| Hoeveel uur?                    | 5 t/m 8 uur per week   | /                   | inzet?<br>Thema                   | Diversiteit en inclusiviteit | / | Datum                                                                           | Tijd                                                 |
| Deelgroep?                      | Dak- en thuislozen     | /                   | Wat wil je doen?                  | Burenhulp                    | / | 22 000 2021                                                                     | 14.30                                                |
| Wil werken in                   | Oost                   | /                   | Wat is je kennis,                 | Bestuurservaring             | / | Salesforce Sans                                                                 | 12                                                   |
| stadsdeel?<br>Taal vrijwilliger | Redelijk, NL lerend    | 1                   | ervaring, talent?<br>Andere taal? | Arabisch                     | / | 8 1 4 5 = 15 4                                                                  |                                                      |
| Spreekuur                       | Ja                     | /                   | Project                           | WPI Centrum                  | / |                                                                                 |                                                      |
| Accountneam                     | VCA (do                | VCA (do not delete) |                                   |                              | 1 | Deze data zijn alleen zichtbaar voor<br>vrijwilliger, die kun je een mail sture | r jezelf en collega's in het systeem. NIET vooi<br>n |
|                                 |                        |                     |                                   |                              |   | <ul> <li>Send small to candidate</li> </ul>                                     |                                                      |
|                                 |                        |                     |                                   |                              |   | Annuluran Onsiaan & E-mail                                                      | verzenden                                            |

- 7. Er verschijnt een basismail (kies een template onder map VCA Templates en sjabloon) die je kunt gebruiken en aanvullen. Vergeet niet de locatie en de contactpersoon erbij te zetten.
- 8. Als de sollicitant is aangenomen, dan wijzig je de status in opdracht aangenomen. Zo zie je in de lijst wie er uiteindelijk is begonnen. Bij 'onze sollicitaties' kun je zien wat de status is van de sollicitant te kijken onder 'workflow status'. Eventueel kun je daar ook meteen naar 'volgende stap' gaan.

### V. Profiel van de organisatie verder aanvullen

| Viijaviiliigers Centrale Am                        | ntendem Hoofdpagina Onze vacatures Onze sollicitaties Onze organisatie Ons team FAQ 🐥 😋 Contact Person |
|----------------------------------------------------|----------------------------------------------------------------------------------------------------|
| Mijn organisatie                                   |                                                                                                    |
| Hieronder zie je informatie omtren                 | t (our organisatie (Account)                                                                           |
| Accountnaam                                        | Portaalpybruiker                                                                                       |
| Eigenaar-ID 🕐                                      | Ehe Gedetom<br>Ja                                                                                      |
| Omschrijving                                       |                                                                                                    |
| Bezoekadres                                        | 100A8 Straat<br>Nederland                                                                              |
| Factuuradres                                       |                                                                                                    |
| Telefoon                                           | 06123456789                                                                                            |
| Website                                            | WWW.VCa.NU                                                                                             |
| Hoofdvestiging in Stadsdeel                        |                                                                                                    |
| Actief in stadsdeien<br>Aantal betaalde werknemers | 1 tot 10                                                                                               |
| Doelgroep                                          | Burtberoners                                                                                           |
| Over onze organisatie                              | Deze organisatie gebruikt het Portaal                                                                  |
| Video Link 🕚                                       | /                                                                                                    |
|                                                    |                                                                                                    |

Bij 'Onze organisatie' (onder het kopje 'meer v') kun je het profiel van de organisatie verder aanvullen.

Door te klikken op de pennetjes achter een veld kun je dit aanpassen.

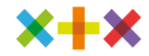

### VI. Contactpersoon aan een vacature toevoegen.

| X X Wijwilligers Centrale Ansterdam Hoofdpagina                                         | Onze vacatures Onze sollicitaties | Onze organisatie Ons team FAQ    | Contact Persoon     Portaalgebruiker |
|-----------------------------------------------------------------------------------------|-----------------------------------|----------------------------------|--------------------------------------|
| Hier komt de text van VCA omtrent deze pagina (instructies om e                         | een contactpersoon toe te voegen) |                                  |                                      |
| Contactpersoon toevoegen<br>Klik op volgende om een nieuwe contactpersoon toe te voegen | a.                                |                                  | Volgende                             |
| ALLE CONTACTPERSONEN ORGANISATIE                                                        |                                   |                                  |                                      |
| Naam                                                                                    | Functie                           | E-mail                           | Telefoon                             |
| Contact Persoon                                                                         | Bestuurslid                       | portaalgebruiker2@mailinator.com |                                      |
| Contactpersoon 2 doetookiets                                                            | Journalist                        | contactpersoon2@mailinator.com   |                                      |
| Alles weergeven                                                                         |                                   |                                  |                                      |

Per organisatie is er maar 1 inlogaccount, maar per inlogaccount kunnen er wel meerdere contactpersonen voor vacatures zijn. Die contactpersonen voeg je toe bij 'ons team'. Per vacature kan de contactpersoon verschillen, als er iemand op een vacature reageert, dan gaat er een mailbericht naar de contactpersoon van de vacature én naar het algemene e-mailadres. Zo kan de sollicitatie niet gemist worden.

Toevoegen van een contactpersoon is eenvoudig: klik op contactpersoon toevoegen, vul de gegevens in en de persoon staat erbij.

NB: Als je als organisatie meerdere locaties hebt en per locatie eigen werving doet, dan kunnen we daarvoor verschillende accounts aanmaken, deze kunnen niet de gegevens en sollicitaties van de andere accounts inzien. Neem hiervoor contact op met je adviseur of bemiddelaar.

#### VII. Helpdesk

Vragen? Kom je ergens niet uit?

Neem contact op met ons via:

Helpdesk@vca.nu

Of bel: 020-530 12 20

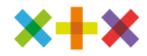